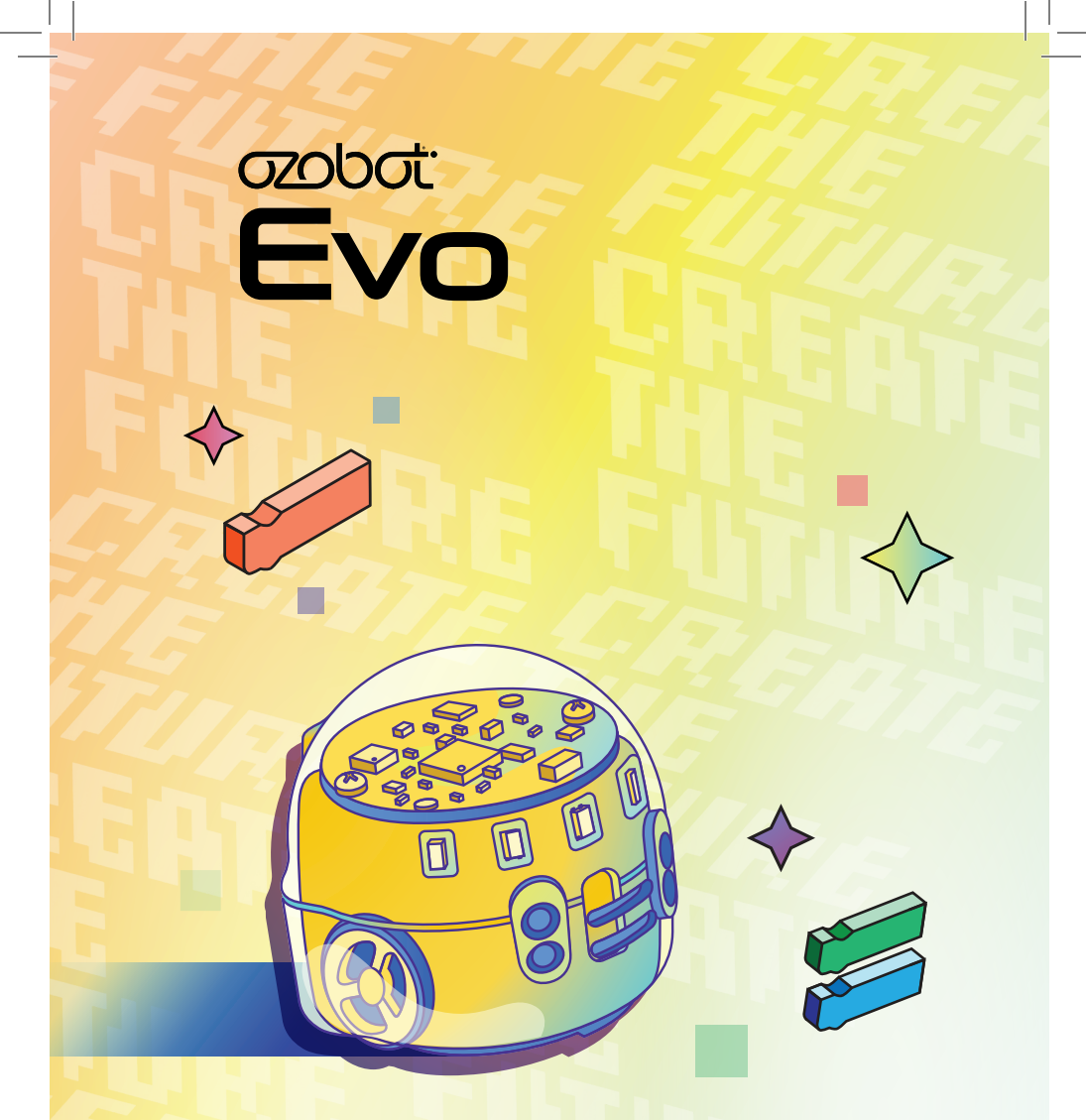

Your creative companion with a heart of {code}.

# First Thing's First

You'll need an Ozobot Classroom account to access our lesson library.

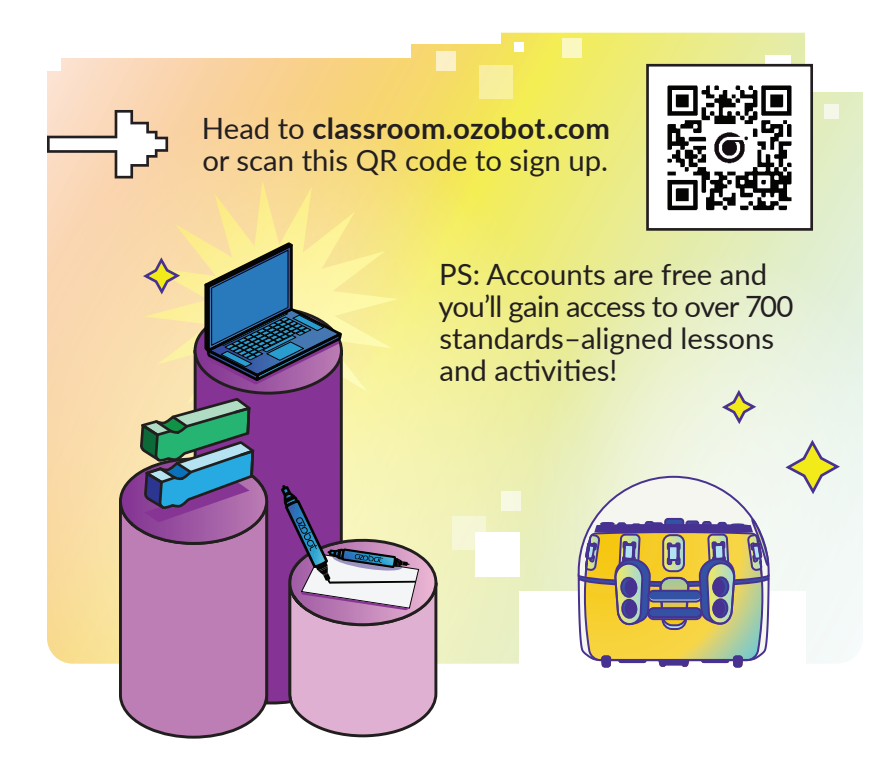

Need help getting started? We're here to help! Contact support@ozobot.com

©Ozo Edu., Inc | Rev. 3-23

**02060**<sup>1</sup> 1

Get to Know Evo

Introduction to Ozobot.

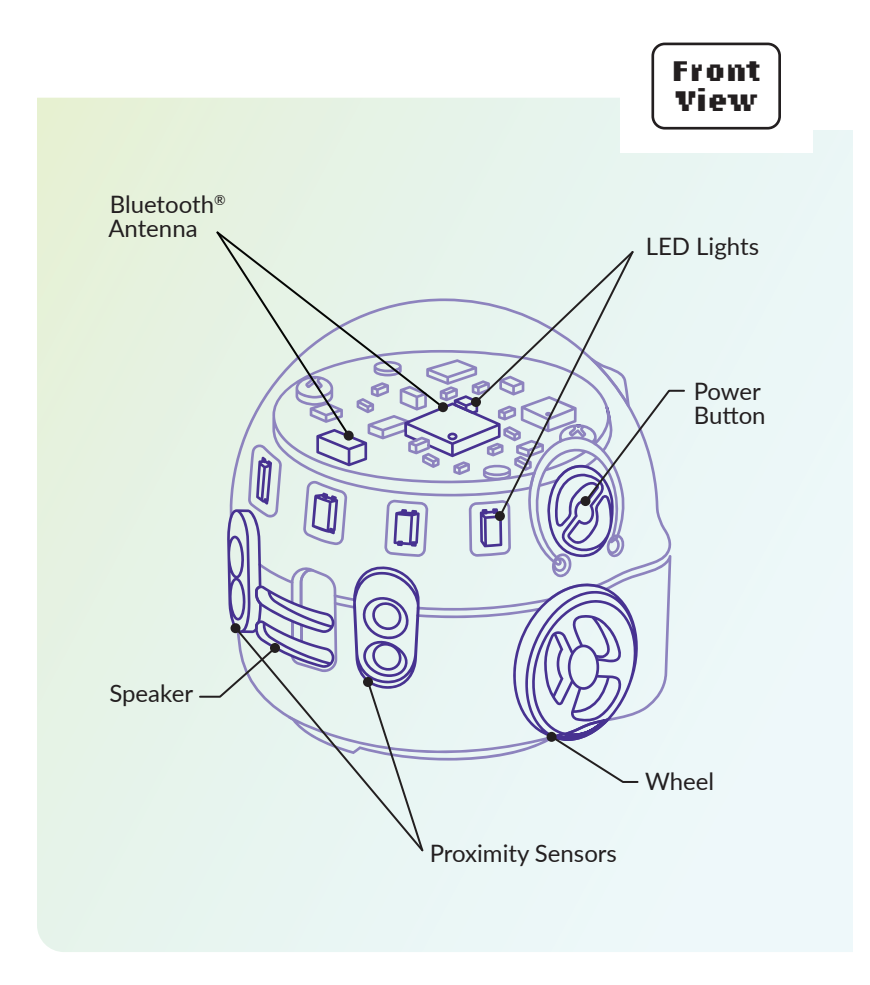

**02060**<sup>1</sup> 2

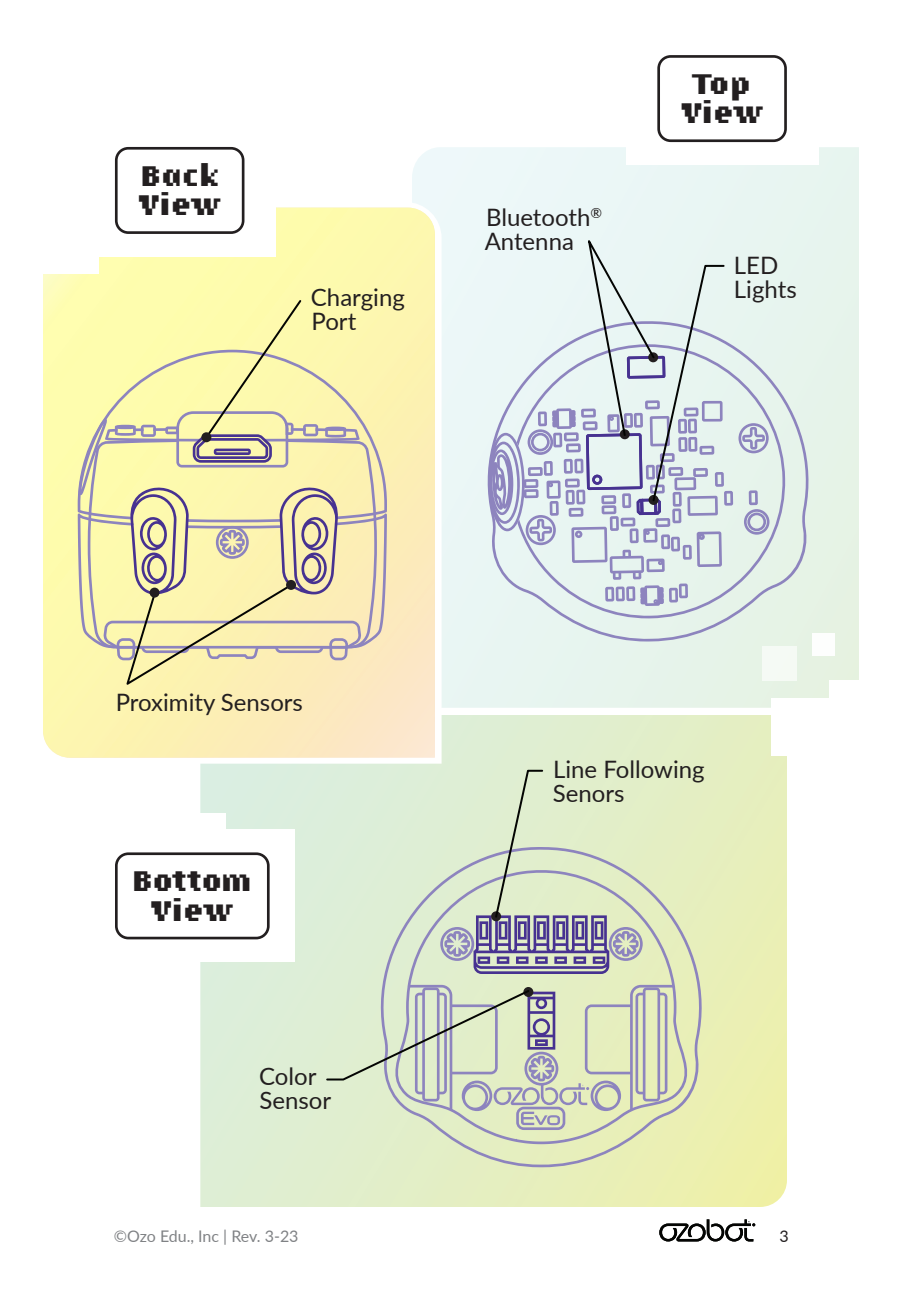

### Calibrate Evo

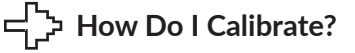

Draw a black circle, slightly bigger than your bot. Place Evo on it.

Press and hold Evo's power button for 5 seconds (or until its top LED flashes white), then release. Fill with Black Marker

Evo will rotate 90° left & right, move outside the circle, and blink green when calibrated. If Evo blinks red, start over from Step 1.

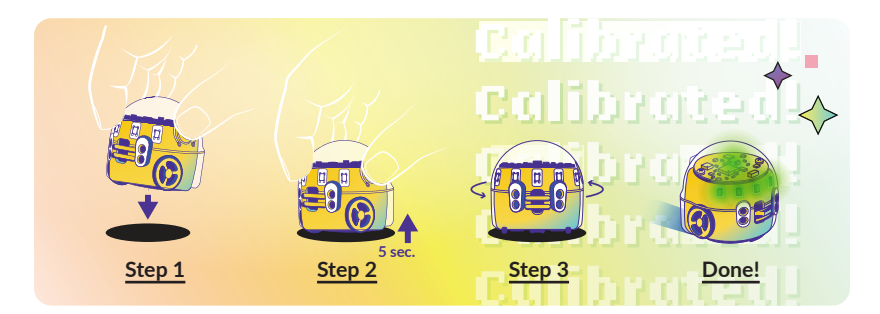

#### 다. When to Calibrate?

Evo reads lines and colors using optical sensors, which can be affected by the amount of light in a room. If Evo isn't acting how you expect, then you may need to calibrate! You should also calibrate every time you change from a digital surface to paper.

# **COLOR CODE** Chart

| Short Super Slow                                   | <b>&gt;&gt;&gt;&gt;</b><br>Slow | >>>><br>Cruise                       |
|----------------------------------------------------|---------------------------------|--------------------------------------|
| RGB                                                | R BK R                          | G BK G                               |
| <b>&gt;&gt;&gt;&gt;</b><br>Fast                    | >>>><br>Turbo                   | Nitro Boost                          |
| B BK B                                             | B G B                           | BGR                                  |
| Left at Intersection                               | Straight at Intersection        | Right at Intersection                |
| G BK R                                             | B BK R                          | BRG                                  |
| Line Switch Left                                   | Line Switch Straight            | Line Switch Right                    |
| GRG                                                | G B G                           | RGR                                  |
| U-Turn                                             | U-Turn (line end)               | Tornado                              |
| $\begin{array}{c} B & R & B \\ \hline \end{array}$ | B R<br>Spin                     | R G R G<br>← ★★★<br>Backwalk         |
| B BK G R                                           | G R G R                         | R G BK B                             |
| Win/Exit (Play Again)                              | Win/Exit (Game Over)            | BK: Black B: Blue<br>G: Green R: Red |

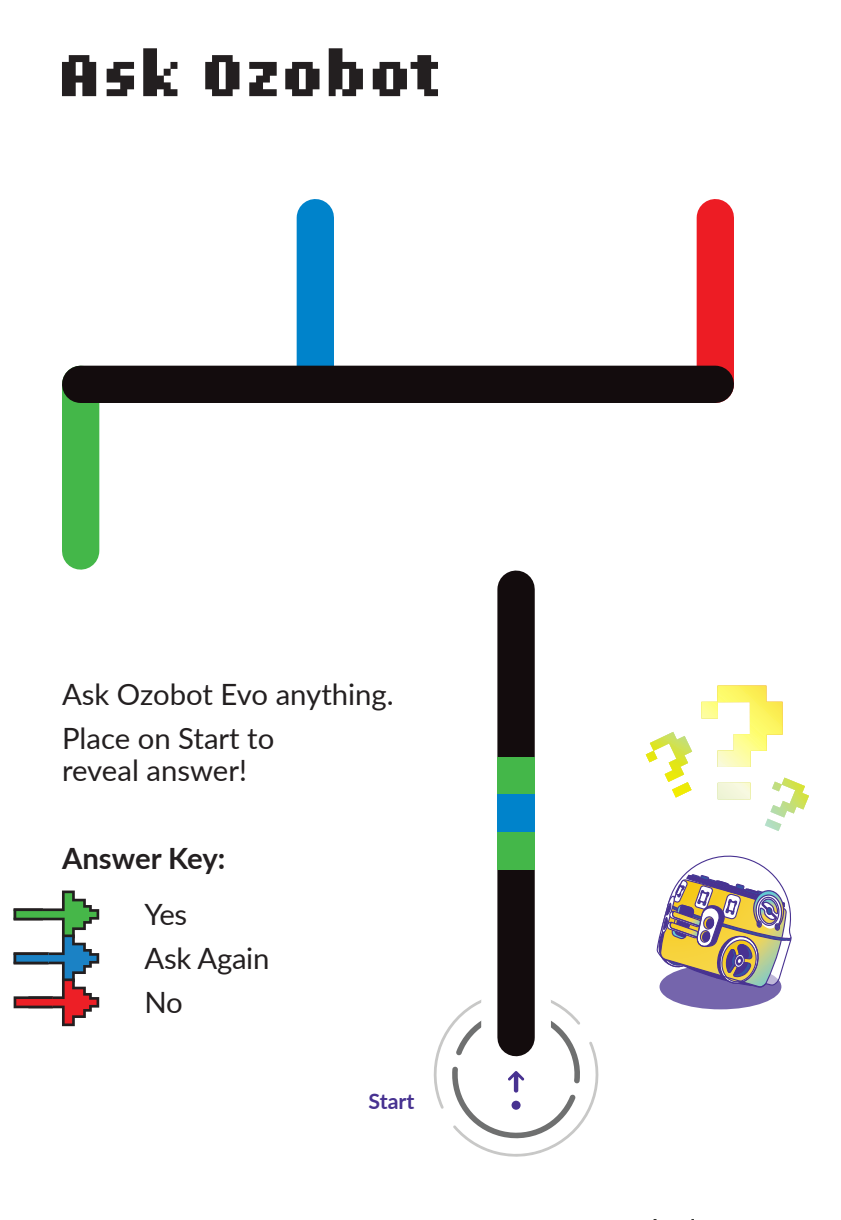

020b0t 6

#### Tornado Catcher

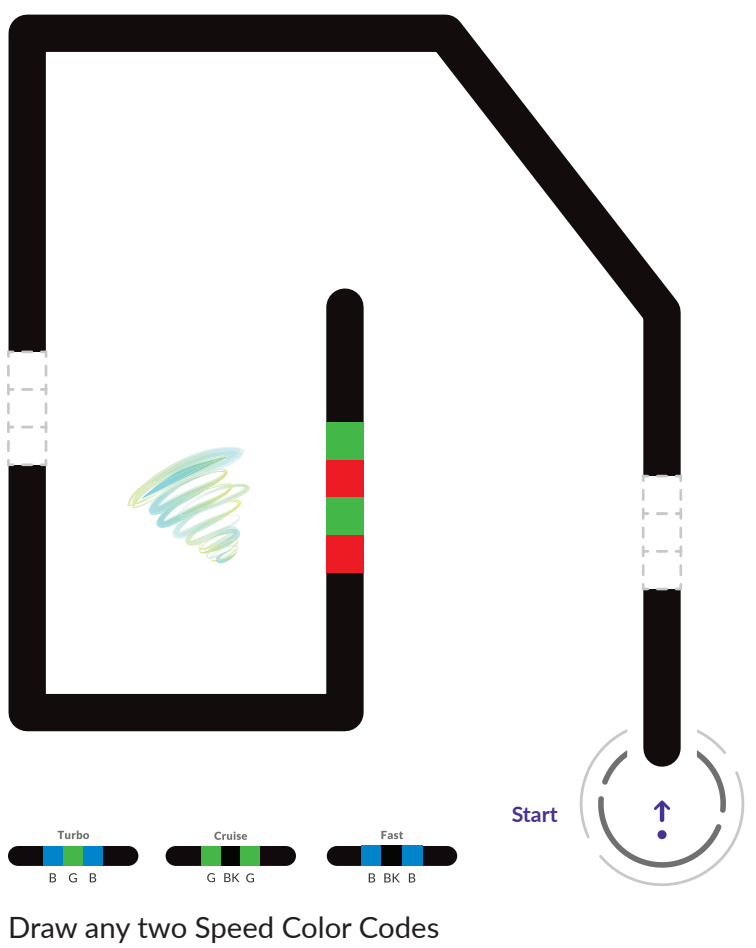

to help Evo catch the Tornado.

#### Place Evo on Start.

©Ozo Edu., Inc | Rev. 3-23

**52060t** 7

## Color Code Emojis

Fill out the Color Code that best matches the emotion and trace the gray lines with a black marker.

Put Evo on the shapes and watch it act the emotion out.

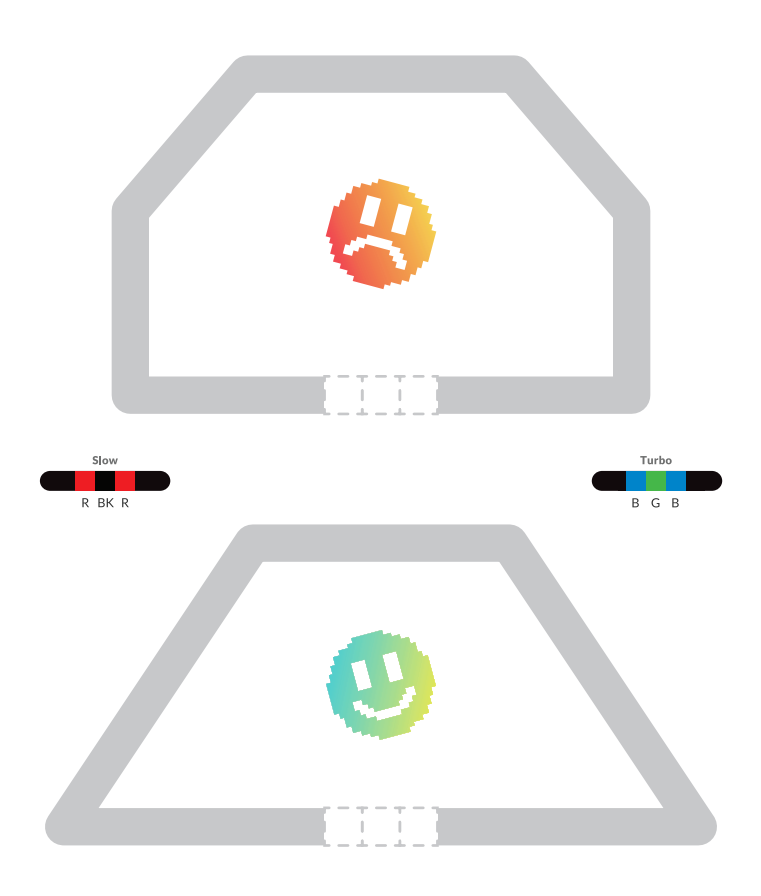

©Ozo Edu., Inc | Rev. 3-23

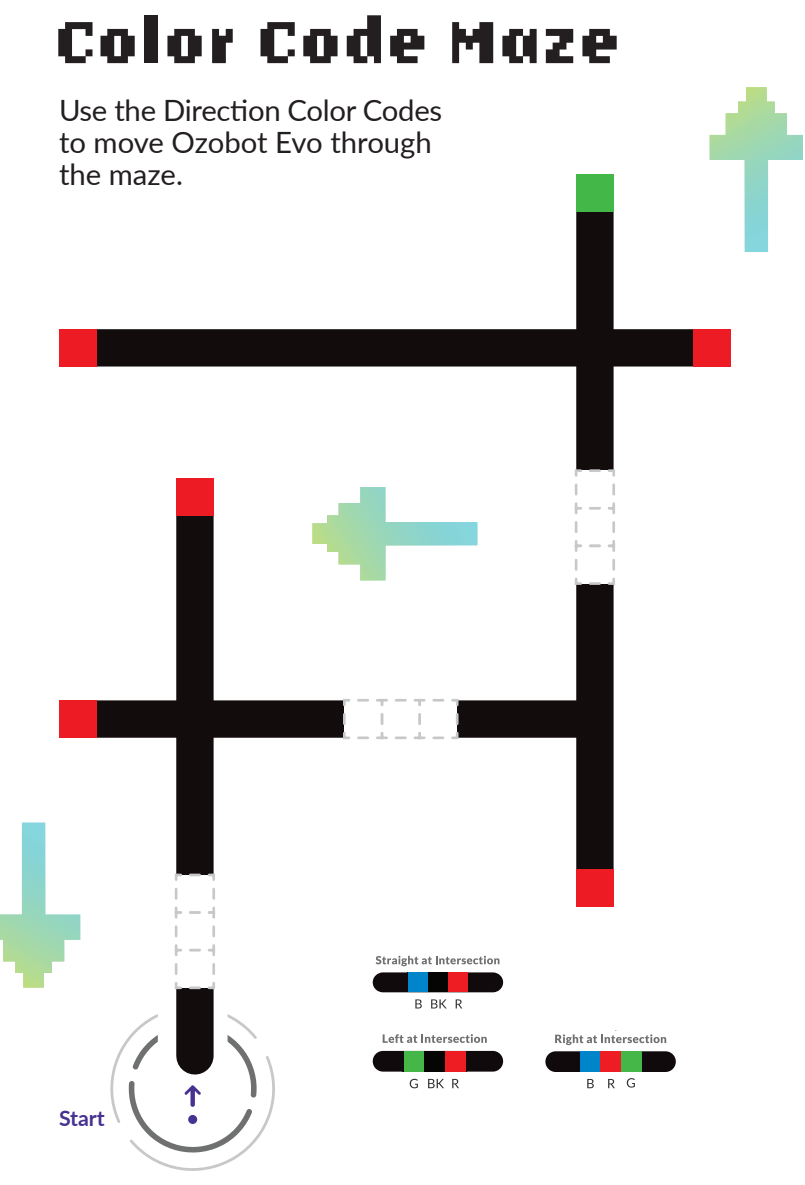

©Ozo Edu., Inc | Rev. 3-23

ozobot: 🦻

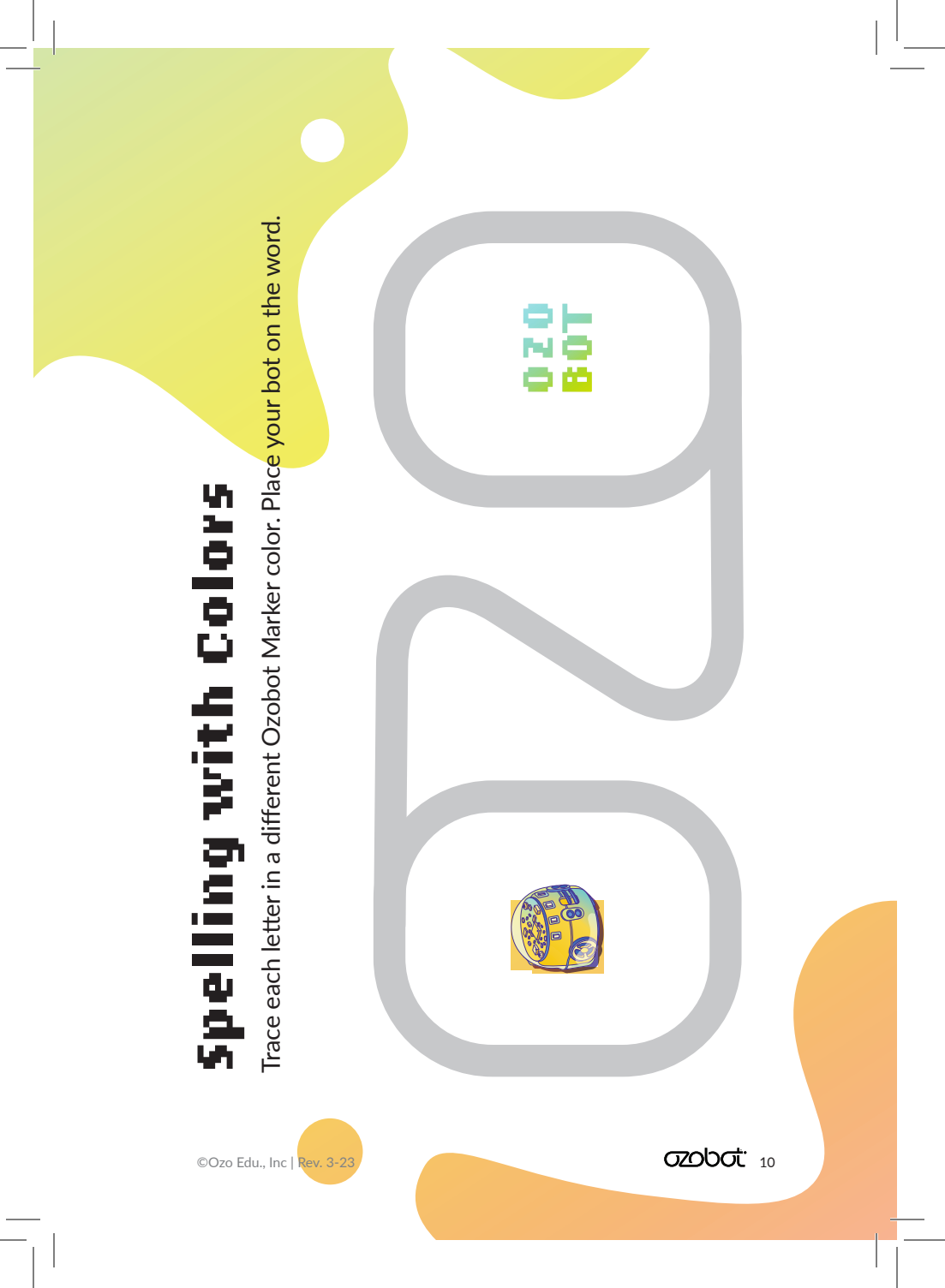

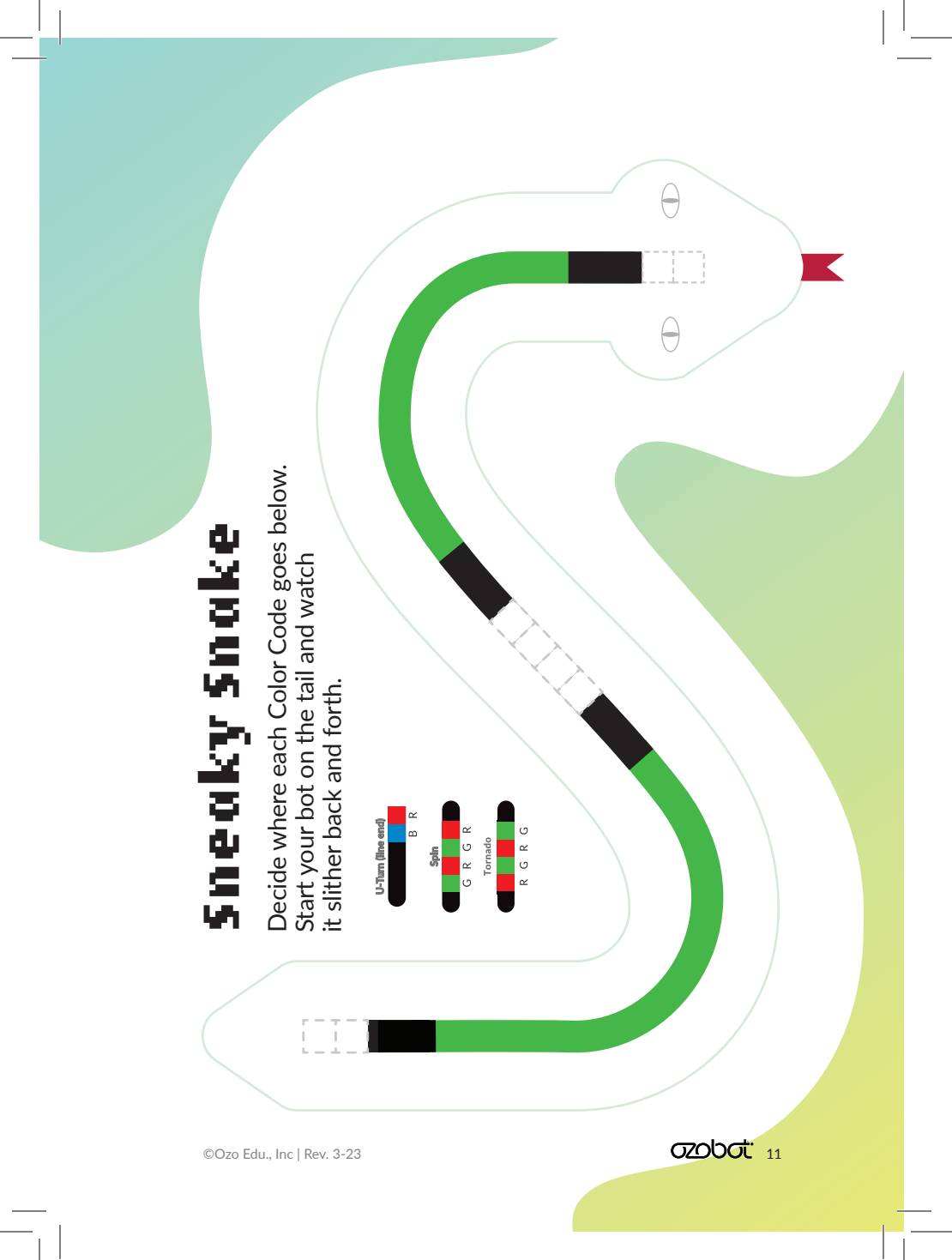

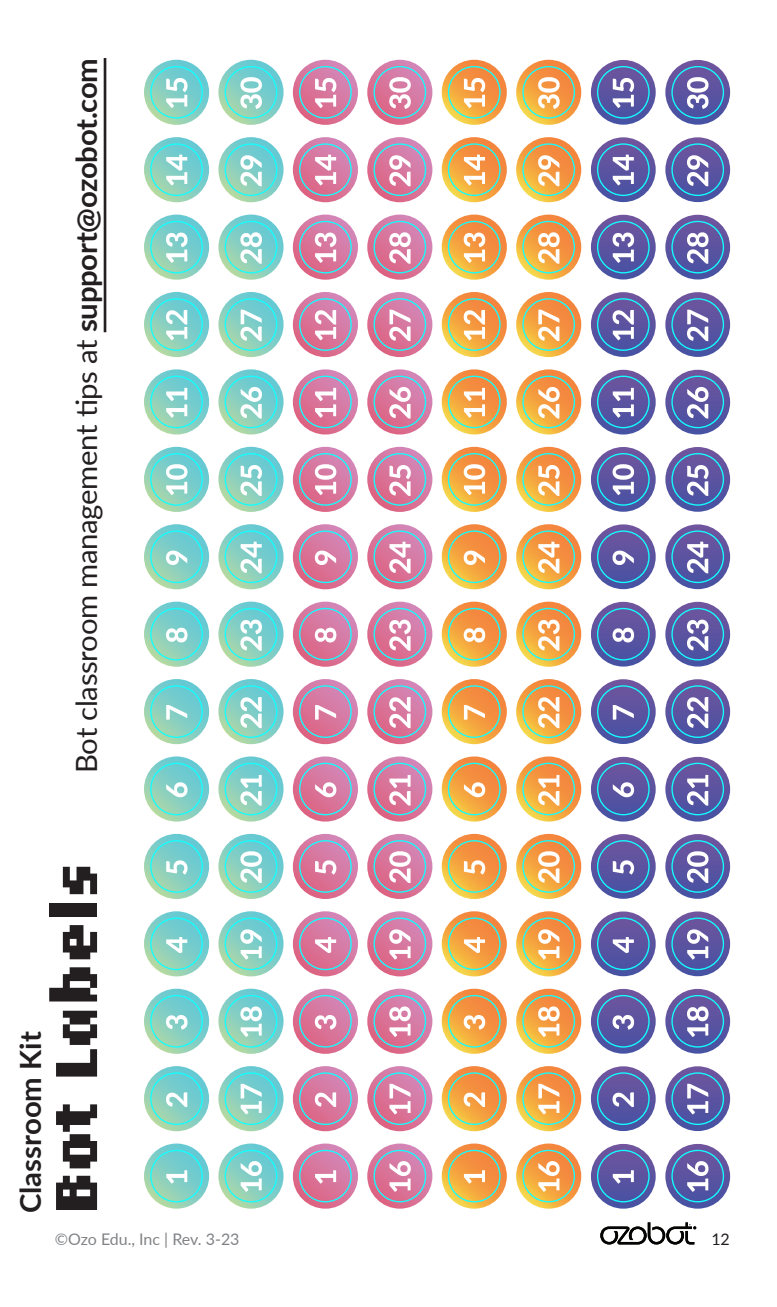

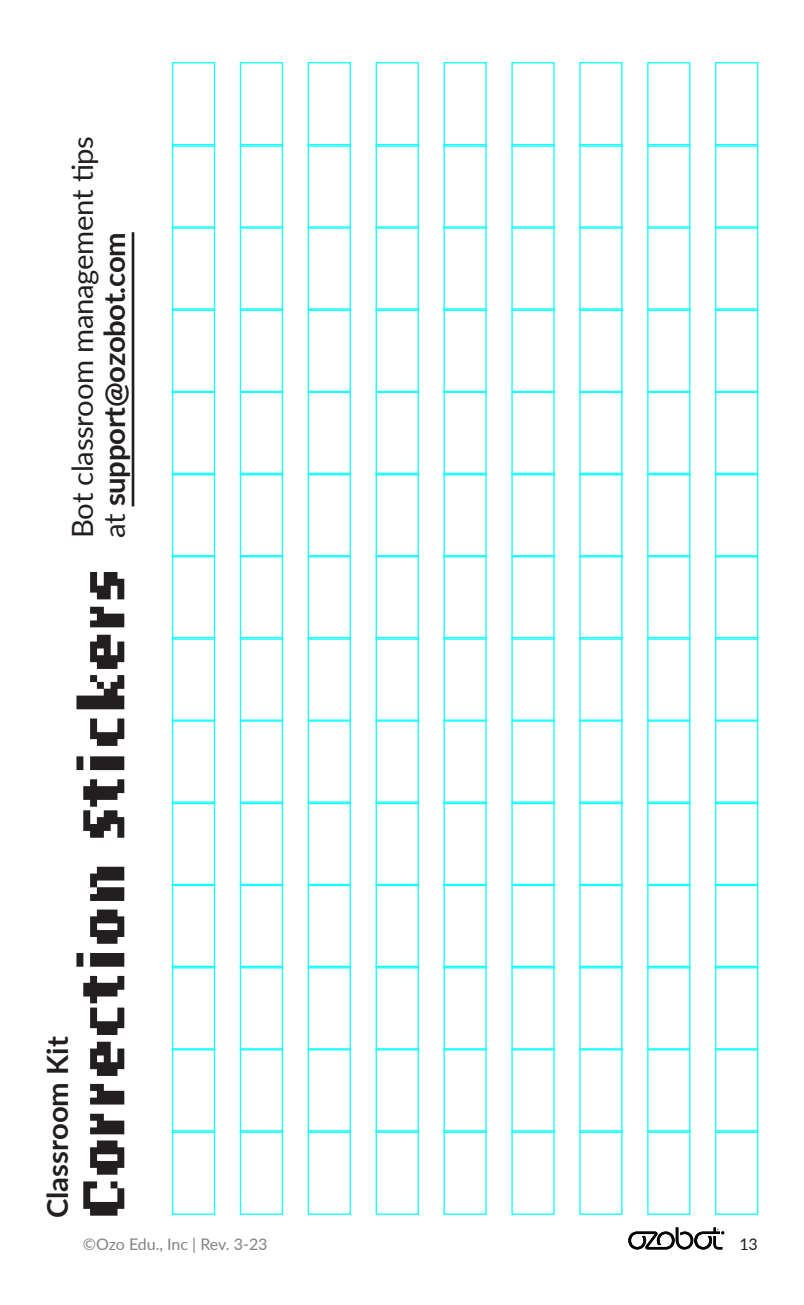

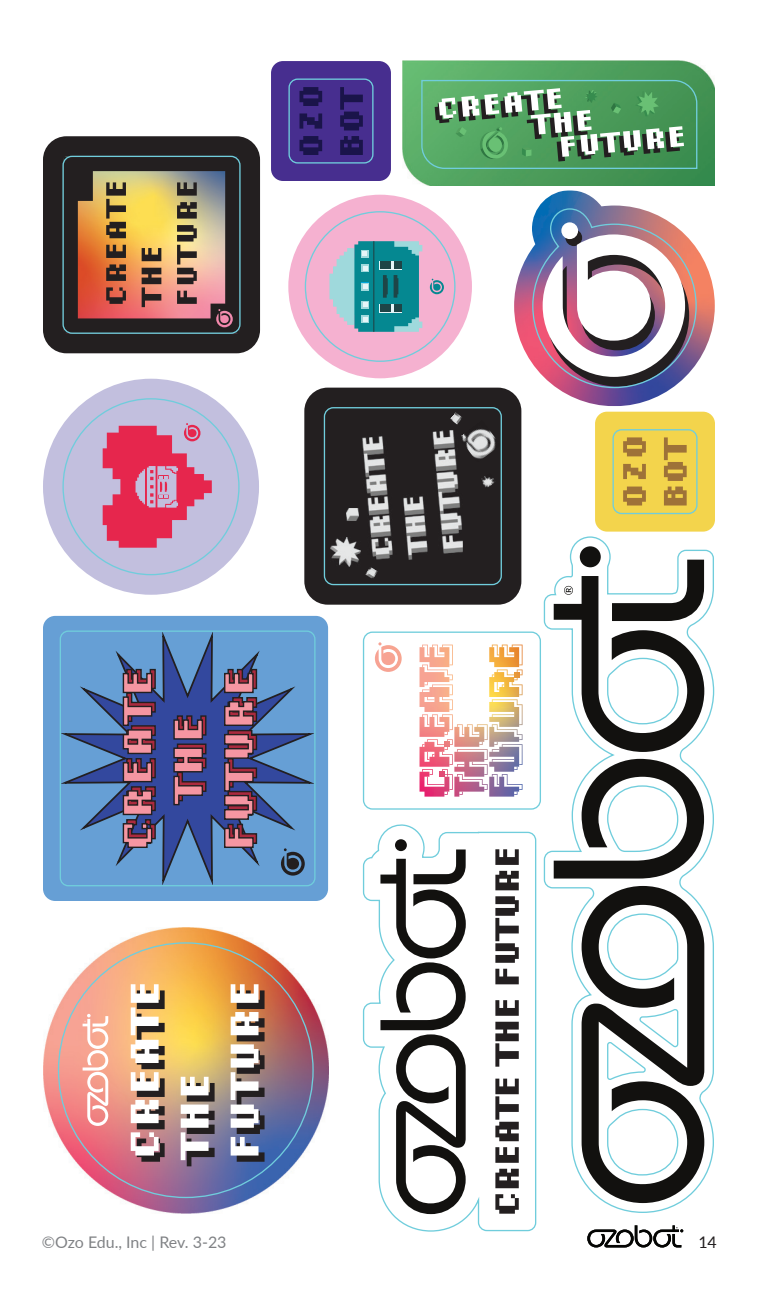

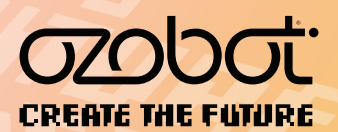

@ozobot | #ozobot